# WAP125 또는 WAP581 액세스 포인트에서 비밀 번호 또는 WPA-PSK 복잡성 설정 구성

# 목표

비밀번호 보안은 비밀번호 복잡성이 증가하면서 증가합니다.강력한 보안을 유지하려면 대문 자와 소문자, 숫자, 기호를 조합하여 긴 비밀번호를 사용해야 합니다.비밀번호 복잡성은 보안 침해 위험을 줄이기 위해 비밀번호에 대한 요구 사항을 설정하는 데 사용됩니다.

WPA(Wi-Fi Protected Access)는 무선 네트워크에 사용되는 보안 프로토콜 중 하나입니다 .WEP(Wired Equivalent Privacy) 보안 프로토콜과 비교할 때 WPA는 인증 및 암호화 기능을 개선했습니다.WPA가 AP에 구성된 경우 클라이언트를 안전하게 인증하도록 WPA PSK(Pre-Shared Key)가 선택됩니다.WPA-PSK 복잡성이 활성화된 경우 인증 프로세스에 사용되는 키 에 대한 복잡성 요구 사항을 구성할 수 있습니다.더 복잡한 키는 보안을 강화합니다.

이 문서의 목적은 WAP125 또는 WAP581 액세스 포인트에서 비밀번호 복잡성 및 WPA-PSK 복잡성 설정을 구성하는 방법을 보여 주는 것입니다.

# 적용 가능한 디바이스

- WAP125
- WAP581

# 소프트웨어 버전

- 1.0.0.4 WAP581
- 1.0.0.5 WAP125

# 비밀번호 보안 구성

#### 비밀번호 복잡성 구성

1단계. WAP의 웹 기반 유틸리티에 로그인합니다.기본 사용자 이름 및 비밀번호는 cisco/cisco입니다.

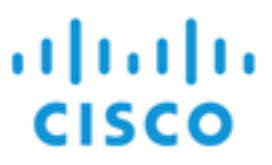

# Wireless Access Point

| cisco   |   |
|---------|---|
|         |   |
| English | ÷ |
| Login   |   |

©2017 Cisco Systems, Inc. All Rights Reserved. Cisco, the Cisco Logo, and Cisco Systems are registered trademarks or trademarks of Cisco Systems, Inc. and/or its affiliates in the United States and certain other countries.

참고:이미 비밀번호를 변경하거나 새 계정을 생성한 경우 대신 새 자격 증명을 입력합니다.

2단계. System Configuration(시스템 컨피그레이션) > Security(보안)를 선택합니다.

**참고:**사용 가능한 옵션은 디바이스의 정확한 모델에 따라 달라질 수 있습니다.이 예에서는 WAP125가 사용됩니다.

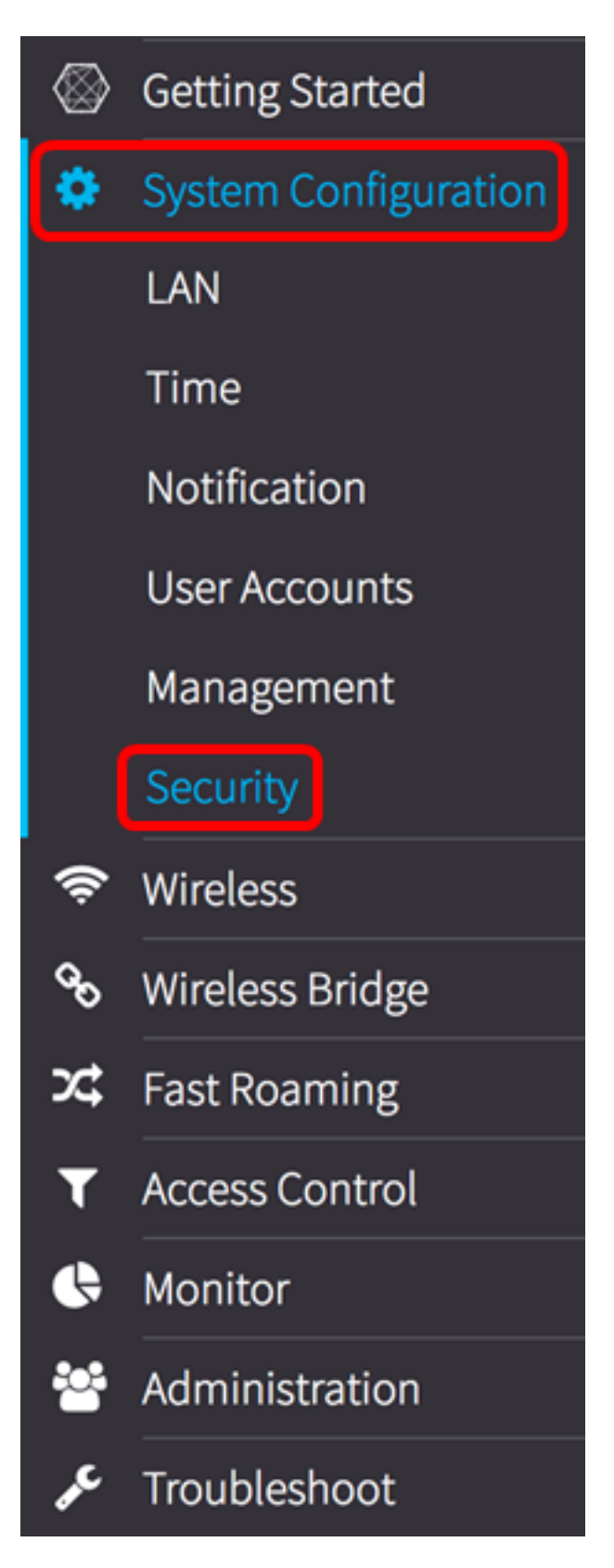

3단계. Rogue AP Detection(비인가 AP 탐지) 영역 아래에서 **Configure Password Complexity(비밀번호 복잡성 구성)..** 버튼을 클릭합니다.

| Security                                      |
|-----------------------------------------------|
| Rogue AP Detection                            |
| AP Detection for Radio 1 (2.4 GHz) : 🗹 Enable |
| AP Detection for Radio 2 (5 GHz): 🗹 Enable    |
| View Rogue AP List                            |
| Configure Password Complexity                 |
| Configure WPA-PSK Complexity                  |

4단계. 비밀번호 복잡성 설정 단계를 활성화하려면 비밀번호 복잡성 사용 확인란을 선택합니 다.이 옵션을 선택하지 않은 상태이면 <u>8단계</u>로 건너뜁니다.

Password

Password Complexity:

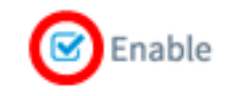

5단계. 비밀번호 최소 문자 클래스 드롭다운 목록에서 값을 선택합니다.입력한 숫자는 다른 클래스의 최소 또는 최대 문자 수를 나타냅니다.

- 비밀번호는 대문자(ABCD)로 구성됩니다.
- 비밀번호는 소문자(abcd)로 구성됩니다.
- 암호는 숫자 문자(1234)로 구성됩니다.
- 암호는 특수 문자(!@#\$)로 구성됩니다.

참고:이 예에서는 3이 선택됩니다.

#### Password

| Password Complexity:             | 0<br>1<br>2 |
|----------------------------------|-------------|
| Password Minimum Character Class | <b>√</b> 3  |
|                                  | 4           |

6단계. Enable Password Different from Current 확인란을 선택하여 사용자가 비밀번호 만료 시 비밀번호를 업데이트할 수 있도록 합니다.이 옵션을 선택하지 않으면 만료될 때 동일한 비 밀번호를 다시 입력할 수 있습니다.

Password

| Password Complexity:              | ☑ Enable |    |
|-----------------------------------|----------|----|
| Password Minimum Character Class: | 3        | \$ |
| Password Different from Current:  | 🕝 Enable |    |

7단계. *최대 비밀번호 길이* 필드에 64~127의 값을 입력하여 비밀번호 문자 수와 길이를 정의 합니다.기본값은 64입니다.

참고:이 예에서는 65가 사용됩니다.

| Da  | CCI | NO   | rd |
|-----|-----|------|----|
| r a | 22  | 0.00 | ľ  |

| Password Complexity:              | 🕑 Enable |    |
|-----------------------------------|----------|----|
| Password Minimum Character Class: | 3        | \$ |
| Password Different from Current:  | 🕑 Enable |    |
| Maximum Password Length: 🔞        | 65       | ]  |

8단계. 최소 비밀번호 길이 필드에 0~32의 값을 입력하여 비밀번호에 필요한 최소 문자 수를 설정합니다.기본값은 8입니다.

참고:이 예에서 최소 비밀번호 길이는 9입니다.

## Password

| Password Complexity:              | 🕑 Enable |
|-----------------------------------|----------|
| Password Minimum Character Class: | 3 \$     |
| Password Different from Current:  | C Enable |
| Maximum Password Length: 🕜        | 65       |
| Minimum Password Length: 🧿        | 9        |

9단계. 비밀번호가 만료되도록 하려면 Enable Password Aging Support 확인란을 선택합니다 .이 옵션이 활성화된 경우 다음 단계로 진행하거나, 그렇지 않으면 로 건너뜁니다.

#### Password

| Password Complexity:              | ✓ Enable |    |
|-----------------------------------|----------|----|
| Password Minimum Character Class: | 3        | \$ |
| Password Different from Current:  | C Enable |    |
| Maximum Password Length: 📀        | 65       |    |
| Minimum Password Length: 🛛 🥲      | 9        |    |
| Password Aging Support:           | 🕝 Enable |    |

<u>10단계</u>. *Password Aging Time* 필드에 1~365의 값을 입력하여 새로 생성된 비밀번호가 만료 되기 전 일수를 설정합니다.기본값은 180일입니다.

참고:이 예에서는 180이 사용됩니다.

## Password

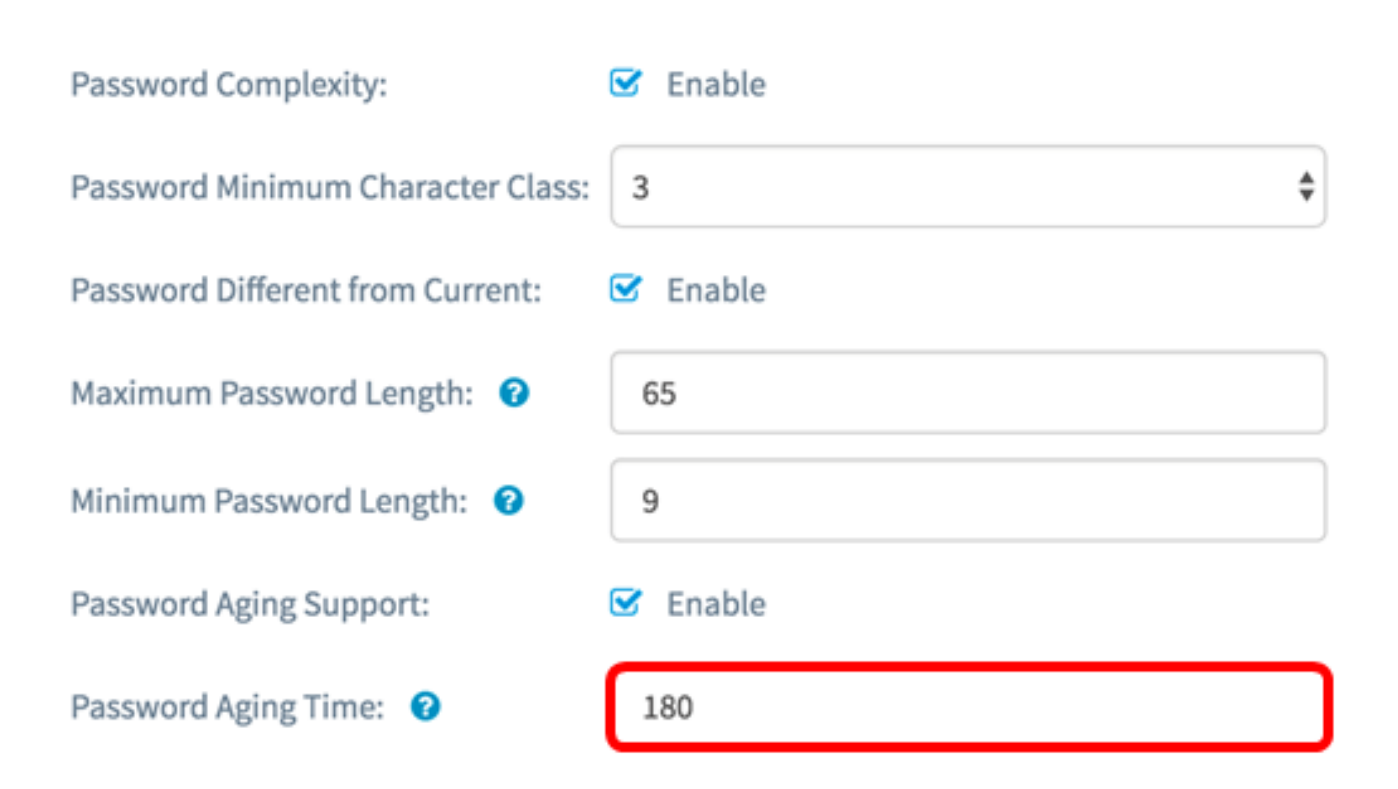

11단계. **확인**을 클릭합니다.기본 보안 구성 페이지로 돌아갑니다.

#### Password

| Password Complexity:              | S Enable |  |
|-----------------------------------|----------|--|
| Password Minimum Character Class: | 3        |  |
| Password Different from Current:  | ☑ Enable |  |
| Maximum Password Length: 😯        | 65       |  |
| Minimum Password Length: 🛛 🕢      | 9        |  |
| Password Aging Support:           | 🕑 Enable |  |
| Password Aging Time: 😢            | 180      |  |

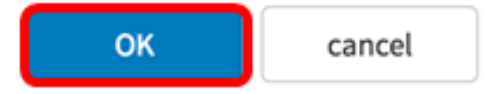

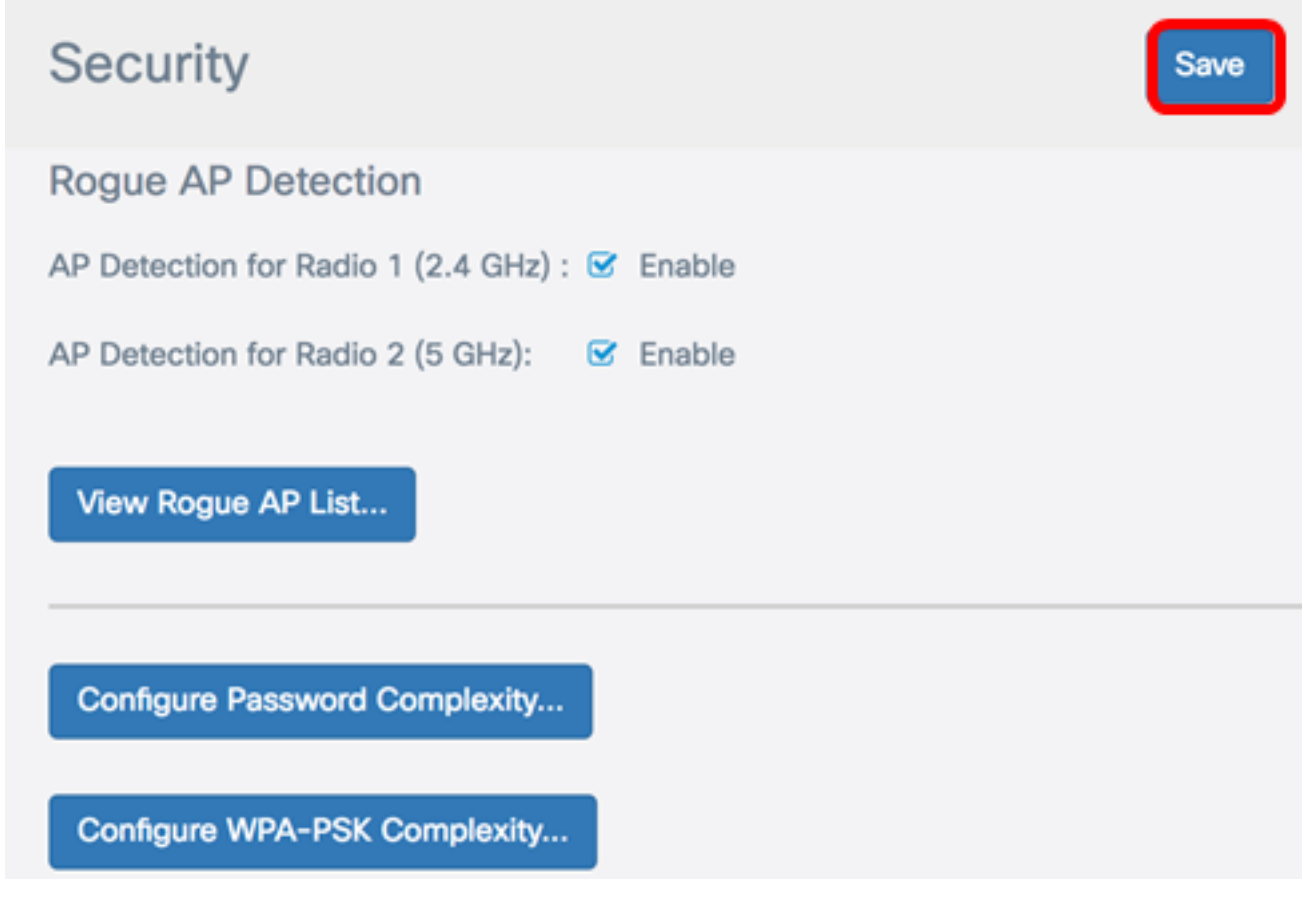

이제 WAP에서 비밀번호 복잡성 보안 설정을 성공적으로 구성했어야 합니다.

## WPA-PSK 복잡성 구성

1단계. WPA-PSK 복잡성 구성 버튼을 클릭합니다.

**Configure Password Complexity...** 

Configure WPA-PSK Complexity...

2단계. Enable WPA-PSK Complexity 확인란을 선택하여 비밀번호 복잡성 설정 단계를 활성 화합니다. WPA-PSK

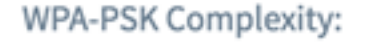

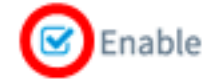

3단계. WPA-PSK 최소 문자 클래스 드롭다운 목록에서 값을 선택합니다.입력한 숫자는 다른 클래스의 최소 또는 최대 문자 수를 나타냅니다.

- 비밀번호는 대문자(ABCD)로 구성됩니다.
- 비밀번호는 소문자(abcd)로 구성됩니다.
- 암호는 숫자 문자(1234)로 구성됩니다.
- 암호는 특수 문자(!@#\$)로 구성됩니다.

참고:이 예에서는 3이 선택됩니다.

WPA-PSK

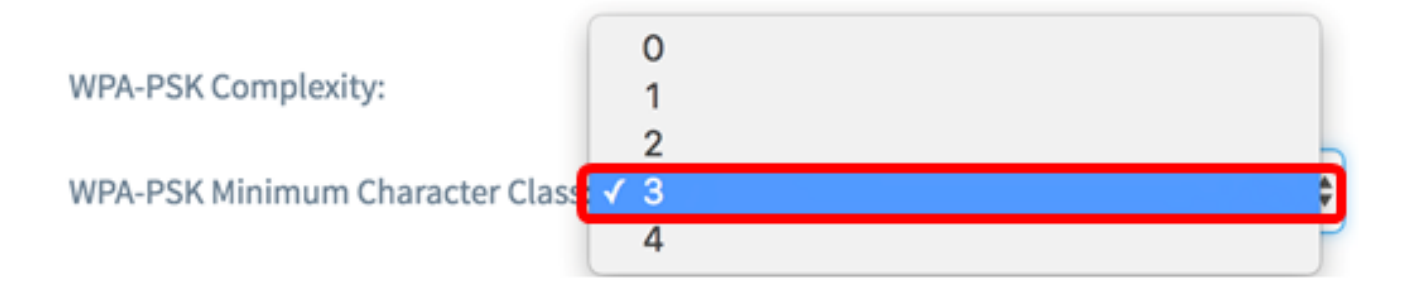

4단계. Enable WPA-PSK Different from Current 확인란을 선택하여 사용자가 만료될 때 비밀 번호를 업데이트할 수 있도록 합니다.이 옵션을 선택하지 않으면 만료될 때 동일한 비밀번호 를 다시 입력할 수 있습니다.

WPA-PSK

| WPA-PSK Complexity:              | 🗹 Enable |   |
|----------------------------------|----------|---|
| WPA-PSK Minimum Character Class: | 3        | - |
| WPA-PSK Different from Current:  | Enable   |   |

5단계. Maximum WPA-PSK Length 필드에 32~63의 값을 입력하여 문자 수와 비밀번호 길이 를 정의합니다.기본값은 63입니다.

**참고:**이 예에서는 63이 사용됩니다.

#### WPA-PSK

| WPA-PSK Complexity:              | 🗹 Enable |
|----------------------------------|----------|
| WPA-PSK Minimum Character Class: | 3        |
| WPA-PSK Different from Current:  | C Enable |
| Maximum WPA-PSK Length: 🕜        | 63       |

6단계. *Minimum WPA-PSK Length* 필드에 0~32의 값을 입력하여 비밀번호에 필요한 최소 문 자 수를 설정합니다.기본값은 8입니다.

참고:이 예에서 최소 비밀번호 길이는 9입니다.

WPA-PSK

| WPA-PSK Complexity:              | 🕑 Enable |
|----------------------------------|----------|
| WPA-PSK Minimum Character Class: | 3        |
| WPA-PSK Different from Current:  | C Enable |
| Maximum WPA-PSK Length: 🔞        | 63       |
| Minimum WPA-PSK Length: 📀        | 9        |

7단계. 확인을 클릭합니다.기본 보안 구성 페이지로 돌아갑니다.

#### WPA-PSK

| WPA-PSK Complexity:              | ☑ Enable |    |
|----------------------------------|----------|----|
| WPA-PSK Minimum Character Class: | 3        | \$ |
| WPA-PSK Different from Current:  | ☑ Enable |    |
| Maximum WPA-PSK Length: 📀        | 63       |    |
| Minimum WPA-PSK Length: 🛛 🥹      | 9        |    |
|                                  |          |    |

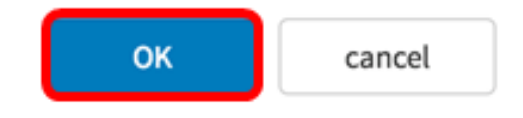

8단계. Save(**저장**) 버튼을 클릭하여 구성된 설정을 저장합니다.

| Security                                      | Save |
|-----------------------------------------------|------|
| Rogue AP Detection                            |      |
| AP Detection for Radio 1 (2.4 GHz) : 🕑 Enable |      |
| AP Detection for Radio 2 (5 GHz): 🗹 Enable    |      |
| View Rogue AP List                            |      |
| Configure Password Complexity                 |      |
| Configure WPA-PSK Complexity                  |      |

이제 WAP에서 WPA-PSK 복잡성 보안 설정을 구성했어야 합니다.